#### -: Computer Fundamental:-

1. How to change the desktop background in your computer? Ans:-Right click mouse button on the desktop  $\rightarrow$  Properties/Personalize $\rightarrow$  Desktop background $\rightarrow$ Select the any one desktop background image $\rightarrow$ save change $\rightarrow$ ok.

2. How to change the desktop icon size?

Ans:-Right click on the desktop $\rightarrow$ view $\rightarrow$ Large/Medium/Small $\rightarrow$ ok.

3. How to create a new folder in your desktop?

Ans:-Right click mouse button on the desktop $\rightarrow$ New $\rightarrow$ New folder $\rightarrow$ ok.

4. How to change the folder icon?

Ans:-Right click mouse button on the folder  $\rightarrow$  customize  $\rightarrow$  change icon  $\rightarrow$  Select the any one folder icon  $\rightarrow$  ok  $\rightarrow$  apply  $\rightarrow$  ok.

5. How to Rename the Folder?

Ans: -Right Click Mouse Button on the Folder $\rightarrow$ Rename $\rightarrow$ Type your Folder Name $\rightarrow$ Ok.

6. How to Delete the Folder?

Ans: -Right Click Mouse Button on the Folder $\rightarrow$ Delete $\rightarrow$ Yes $\rightarrow$ Ok.

7. How to Hide the Desktop Icon?

Ans: -Right Click Mouse Button on the Desktop  $\rightarrow$  View  $\rightarrow$  Show Desktop Icon  $\rightarrow$  Ok.

8. How to Create a New WinRar ZIP Folder?

Ans: -Right Click Mouse Button on the Desktop→ New→ WinRar ZIP Archive→ OK.
9. How to Create a New Briefcase Folder?

Ans: -Right Click Mouse Button on the Desktop $\rightarrow$ New $\rightarrow$ Briefcase $\rightarrow$ Ok.

10. How to Create a New WinRar Archive Folder?

Ans: -Right Click Mouse Button on the Desktop $\rightarrow$ New $\rightarrow$ WinRar Archive $\rightarrow$ Ok.

11. How to Exit the Data in Your WinRar Archive Folder?

Ans: -1st Open the WinRar Archive Folder  $\rightarrow$  Select the Data  $\rightarrow$  Extract All  $\rightarrow$  Ok.

12. How to Set the Date & Time in Your Computer?

Ans: -Click the Mouse Button on the Date & Time  $\rightarrow$  Change Date & Time Setting....  $\rightarrow$  Change Date & Time  $\rightarrow$  Select Your Year/Date/Month & Type Your Time  $\rightarrow$  Ok.

13. How to save the any one file in Your Desktop?

Ans: -1st Open the Any One Programs  $\rightarrow$  File/Office Button  $\rightarrow$  Save/Save as  $\rightarrow$  Type Your File Name  $\rightarrow$  Select Your Location (Desktop)  $\rightarrow$  Save  $\rightarrow$  Ok.

14. How to Open the File in Your Computer?

Ans: -Right Click Mouse Button on the File  $\rightarrow$  Open  $\rightarrow$  Ok.

15. How to Rename the File in Your Computer?

Ans: -Right Click Mouse Button on the File $\rightarrow$ Rename $\rightarrow$  Type Your File Name $\rightarrow$ Ok.

16. How to Delete the File in Your Computer?

Ans: -Right Click Mouse Button on the File  $\rightarrow$  Delete  $\rightarrow$  Yes  $\rightarrow$  Ok.

17. How to Start the Computer?

Ans: -1st Power on the Electric Switch Board  $\rightarrow$  Power on UPS (Uninterruptable Power Supply)  $\rightarrow$  Power on CPU (Central Processing Unit)  $\rightarrow$  Power on Monitor  $\rightarrow$  Ok.

Then Show the Welcome.

Start  $\rightarrow$  All Programs  $\rightarrow$  Accessories  $\rightarrow$  Choose Your Program (EX: - Note Pad, Word Pad, Paint Program, Meth input Panel etc)  $\rightarrow$  Ok.

18. How to shut down the Computer?

Ans: -Start→Shut down→Ok.

\* ALT+F4→Enter→Ok.

\*Press the Windows Key in Your Key Board  $\rightarrow$  Right Arrow  $\rightarrow$  Enter  $\rightarrow$  Ok.

- 19. How to Set the Screen Saver (Text) in Your Computer? Ans: - Right Click Mouse Button on the Desktop→Personalize→Screen Saver→Select the Screen Saver Name (3D Text) →Setting→Type Your Text on the Custom Text Box→Ok→Apply→Ok.
- 20. How to Set the Bubbles Screen Saver in Your Computer?
   Ans: Right Click Mouse Button on the Desktop→Personalize→Screen Saver→Select the Screen Saver Name (Bubbles) →Apply→Ok.
- How to Set the Screen Saver (Mystify) in Your Computer? Ans: - Right Click Mouse Button on the Desktop→Personalize→Screen Saver→Select the Screen Saver Name (Mystify) → Apply→Ok.

- How to Set the Screen Saver (Ribbons) in Your Computer?
   Ans: Right Click Mouse Button on the Desktop → Personalize → Screen Saver → Select the Screen Saver Name (Ribbons) → Apply → Ok.
- 23. How to Set the Blank Screen Saver in Your Computer?
   Ans: Right Click Mouse Button on the Desktop→Personalize→Screen Saver→Select the Screen Saver Name (Blanks) → Apply→Ok.
- 24. How to Set the Picture Screen Saver in Your Computer?

Ans: - Right Click Mouse Button on the Desktop  $\rightarrow$  Personalize  $\rightarrow$  Screen Saver  $\rightarrow$  Select the Screen Saver Name (Picture)  $\rightarrow$  Apply  $\rightarrow$  Ok.

- 25. How to Delete the Screen Saver in Your Computer?
   Ans: Right Click Mouse Button on the Desktop→Personalize→Screen Saver→Select the Screen Saver Name (None) →Apply→Ok.
- 26. How to Change the Screen Saver Font (3D Text) in Your Computer? Ans: - Right Click Mouse Button on the Desktop → Personalize → Screen Saver → Select the Screen Saver Name (3D Text) → Setting → Choose Font → Select the any one Font → Ok.
- 27. How to Change the Font Color (3D Text) in Your Computer?
   Ans: Right Click Mouse Button on the Desktop → Personalize → Screen Saver → Select the Screen Saver Name (3D Text) → Setting → Select the Solid Color → Choose Color → Select the any one Color → Ok.
- 28. How to Change the Screen Saver Rotation (3D text) in Your Computer? Ans: - Right Click Mouse Button on the Desktop→Personalize→Screen Saver→Select the Screen Saver Name (3D Text) →Setting→Rotation Type →Select the any one Rotation→Ok.
- 29. How to Change the Task bar Color in Your Computer?
   Ans: -Right Click Mouse Button on the Desktop→Personalize→Window Color→Select the any one Window Color→ Save Change→Ok.

#### -: PAINT PROGRAM:-

1. How to Open the Paint Program?

Ans: -Start  $\rightarrow$  All Programs  $\rightarrow$  Accessories  $\rightarrow$  Paint Program  $\rightarrow$  Ok.

2. How to Create a New Page in Your Paint Program?

Ans: -Office Button/File Menu $\rightarrow$ New $\rightarrow$ Ok.

- How to Save the Paint Program File in Your Computer (Desktop)?
   Ans: -File/Office Menu→Save/Save As → Type Your File Name→Select Your Location (Desktop)
   →Save→Ok.
- How to Print the Paint Program File?
   Ans: -File Menu/ Office Button→Print→Select Your Printer→Print→Ok.
- How to Open the Paint Program File? Ans: -File Menu/Office Button→ Open→Select Your Location→ Select the Paint Program File →Open→ Ok.
- 6. How to Show the Rulers in Your Paint Program? Ans: -View Menu→Rulers→Ok.
- How to Show the Gridlines in Your Paint Program? Ans: -View Menu→Gridlines→Ok.
- How to Show the Status bar in Your Paint Program? Ans: -View Menu→ Status bar→ Ok.
- 9. What is the Extension File Path Name of the Paint Program? Ans: -. jpg.
- 10. How to Rotation the Picture (Rotate Right 90°, Rotate Left 90°, Rotate 180° etc) in Your Paint Program?

Ans: - 1<sup>st</sup> Open the Picture  $\rightarrow$  Click the Rotate Drop Down Box  $\rightarrow$  Select the Rotation  $\rightarrow$  Ok.

- How to Change the Pencil Size in Your Paint Program?
   Ans: -Home Menu→Click the Size Drop down Box→Select the any one Size→ok.
- How to Copy & Paste the Text in Your Paint Program?
   Ans: -1<sup>st</sup> Select the Text Tool→Type the Text→Select the Text→ Copy→Select the Location Which Place you want to Paste the Text→ Paste→Ok.
- 13. How to Cut & Paste the Text in Your Paint Program? Ans: -1<sup>st</sup> Select the Text Tool→Type the Text→Select the Text→Cut→Select the Location Which Place you want to Paste the Text→ Paste→Ok.

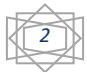

- 14. How to Change the Font in Your Paint Program? Ans: - 1<sup>st</sup> Select the Text Tool→Type the Text→Select the Text→Text Menu→Font Group→Click the Font Drop down Box→ Select the any one Font→Ok.
- 15. How to Change the Font Size in Your Paint Program? Ans: -1<sup>st</sup> Select the Text Tool→Type the Text→Select the Text→Text Menu→Font Group→Click the Font Size Drop down Box→ Select the any one Font Size→Ok.
- 16. How to Set the Underline in Your Paint Program?
   Ans: -1<sup>st</sup> Select the Text Tool→Type the Text→Select the Text→Text Menu→Font Group→Click the Underline Icon (<u>U</u>) →Ok.
- 17. How to Set the Bold in Your Paint Program?
   Ans: -1<sup>st</sup> Select the Text Tool→Type the Text→Select the Text→Text Menu→Font Group→Click the Bold Icon (B) →Ok.
- How to Set the Italic in Your Paint Program?
   Ans: -1<sup>st</sup> Select the Text Tool→Type the Text→Select the Text→Text Menu→Font Group→Click the Italic Icon (I) →Ok.
- 19. How to Set the Strikethrough in Your Paint Program?
   Ans: -1<sup>st</sup> Select the Text Tool→Type the Text→Select the Text→Text Menu→Font Group→Click the Strikethrough Icon (abc) →Ok.
- 20. How to Change the Text Color in Your Paint Program? Ans: - 1<sup>st</sup> Select the Text Tool→Type the Text→Select the Text→Text Menu→Colors Group→Choose the any one Color →Ok.

#### -: NOTE PAD:-

How to open the Note Pad Program?

- Ans: -start  $\rightarrow$  All Program  $\rightarrow$  Accessories  $\rightarrow$  Note Pad Program  $\rightarrow$  Ok.
  - 2. How to Save the Note Pad File in Your Note Pad Program (Desktop)?

Ans: -File Menu/Office Menu $\rightarrow$ Save/Save as $\rightarrow$ Type the File Name $\rightarrow$ Select Your Location (Desktop)  $\rightarrow$ Save $\rightarrow$ Ok. (Ctrl+S)

3. How to open the Note Pad File in Your Computer?

Ans: - File Menu/Office Menu $\rightarrow$ Open $\rightarrow$  Select Your Location Which Place You Saved the Note Pad File (Desktop)  $\rightarrow$ Select the Note Pad File $\rightarrow$ Open $\rightarrow$ Ok. (Ctrl+O)

4. How to Set the Page (A4, A5, Letter etc) in Your Note Pad Program?

Ans: - File Menu/Office Menu $\rightarrow$  Page Setup... $\rightarrow$  Select the any one Paper Size/ Page Size (A4, A5, Letter etc)  $\rightarrow$  Ok.

5. How to Set the Page Orientation (Landscape, Portrait etc) in Your Note Pad Program? Ans: - File Menu/Office Menu $\rightarrow$ Page Setup... $\rightarrow$ Select the any one Page Orientation (Landscape, Portrait etc)  $\rightarrow$ Ok.

6. How to Set the Page Header & Footer in Your Note Pad Program?

Ans: - File Menu/Office Menu $\rightarrow$  Page Setup... $\rightarrow$  Type Your Page Header & Page Footer  $\rightarrow$  Ok.

7. How to Print the Note Pad File in Your Computer?

Ans:  $-1^{st}$  Open the Note Pad File  $\rightarrow$  File Menu/Office Menu $\rightarrow$ Print... $\rightarrow$ Select Your Printer Name (XPS Document)  $\rightarrow$ Print $\rightarrow$ Ok. (Ctrl+P)

8. How to Exit the Note Pad Program?

Ans: -- File Menu/Office Menu $\rightarrow$ Exit $\rightarrow$ Ok.

9. How to Copy & Paste the Text in Your Note Pad Program?

Ans:  $-1^{st}$  Select the Text $\rightarrow$ Edit Menu $\rightarrow$  Copy $\rightarrow$ Select Your Location which Place You Want to Paste the Text $\rightarrow$ Right Click Mouse Button on the Location $\rightarrow$ Paste $\rightarrow$ Ok. (Ctral+C = Copy, Ctrl+V= Paste)

10. How to Cut & Paste the Text in Your Note Pad Program?

Ans:  $-1^{st}$  Select the Text  $\rightarrow$  Edit Menu  $\rightarrow$  Cut  $\rightarrow$  Select Your Location which Place You Want to Paste the Text  $\rightarrow$  Right Click Mouse Button on the Location  $\rightarrow$  Paste  $\rightarrow$  Ok. (Ctrl+X=Cut)

11. How to Delete the Text in Your Note Pad Program?

Ans:  $-1^{st}$  Select the Text  $\rightarrow$  Edit Menu  $\rightarrow$  Delete  $\rightarrow$  Ok.

12. How to Undo the Text in Your Note Pad Program?

Ans:  $-1^{st}$  Delete the Text $\rightarrow$ Edit Menu $\rightarrow$  Undo $\rightarrow$ Ok. (Ctrl+Z)

13. How to Find the Text in Your Note Pad Program?

Ans: - Edit Menu  $\rightarrow$  Find  $\rightarrow$  type Your Find What Name  $\rightarrow$  Select the Direction (Up & Down)  $\rightarrow$  Click the Match Case  $\rightarrow$  Click the Find Next  $\rightarrow$  Ok. (Ctrl+F)

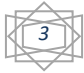

- 14. How to Replace the Text in Your Note Pad Program?
- Ans: 1<sup>st</sup> Find the Text $\rightarrow$ Edit Menu $\rightarrow$  Replace $\rightarrow$ type Your Replace With Name $\rightarrow$  Click the Match Case $\rightarrow$ Click the Replace $\rightarrow$ Ok. (Ctrl+H)
- 15. How to Select the All Text in Your note Pad Program?
- Ans: Edit Menu  $\rightarrow$  Select All  $\rightarrow$  Ok. (Ctrl+A)
  - 16. How to Show the Current Date & Time in Your Note Pad Program? Ans: - Edit Menu→ Time & Date→ Ok. (F5)
  - 17. How to Change the Font in Your note Pad Program?
     Ans: -Select the Font → Format Menu → Font → Select the Any One Font → Ok.
  - 18. How to Change the Font Styles in Your note Pad Program?
    Ans: Select the Font → Format Menu → Font → Select the Any One Font Styles → Ok.
  - 19. How to Change the Font Size in Your note Pad Program? Ans: - Select the Font→ Format Menu→ Font→ Select the Any One Font Size → Ok.
  - 20. What is The Extension File Path Name of the note Pad program? Ans: - .txt .

#### -: WORD PAD PROGRAM:-

- How to Open the Word Pad Program? Ans: -Start→All Program→Accessories→Word Pad Program→Ok.
- How to Create a New Page in Your Word Pad Program? Ans: -Office Button/File Menu→New→Ok.
- How to Save the Word Pad File (Desktop) in Your Computer? Ans: -File Menu/Office Button→Save/Save as→Type Your File Name→Select Your location (Desktop)→Save→Ok.
- How to Open the Word Pad File in Your Computer?
   Ans: File Menu/Office Button→Open →Select Your location (Desktop) Which Place You save the Word Pad File→Select the Word Pad File→Open→Ok.
- How to Print the Word Pad File in Your Computer?
   Ans: File Menu/Office Button→Print →Select Your Printer→Print→Ok.
- How to Show the Print Preview in Your Word Pad File?
   Ans: File Menu/Office Button→Click the Print Drop down Box → Print Preview →Ok.
- How to Exit the Word Pad Program?
   Ans: File Menu/Office Button→Exit →Ok.
- How to Copy & Paste the Text in Your Word Pad Program?
   Ans: -1<sup>st</sup> Select the Text → Home Menu → Clipboard Group → Copy → Select Your Location Which Place
   You Want to Paste the Text → Right Click Mouse button on the Selected Location → Paste → Ok.
- 9. How to Cut & Paste the Text in Your Word Pad Program? Ans: - 1<sup>st</sup> Select the Text→Home Menu→Clipboard Group→Cut→Select Your Location Which Place You Want to Paste the Text→Right Click Mouse button on the Selected Location→Paste→Ok.
- How to Change the Text/Font in Your Word Pad Program? Ans: -1<sup>st</sup> Select the Text→Home Menu→Font Group→Click the Font/Text Drop down Box→Choose Your Font→Ok.
- How to Change the Text Size/Font Size in Your Word Pad Program? Ans: -1<sup>st</sup> Select the Text→Home Menu→Font Group→Click the Font Size/Text Size Drop down Box→Select Your Font Size→Ok.
- How to Set the Text Bold/Font Bold in Your Word Pad Program?
   Ans: -1<sup>st</sup> Select the Text → Home Menu → Font Group → Click the Font Bold/Text Bold Icon (B) → Ok.
- How to Set the Text Italic/Font Italic in Your Word Pad Program?
   Ans: -1<sup>st</sup> Select the Text → Home Menu → Font Group → Click the Font Italic/Text Italic Icon (I) → Ok.
- 14. How to Set the Text Underline/Font Underline in Your Word Pad Program?
   Ans: -1<sup>st</sup> Select the Text→Home Menu→Font Group→Click the Font Underline/Text Underline Icon
   (<u>U</u>) →Ok.
- 15. How to Set the Text Strikethrough/Font Strikethrough in Your Word Pad Program? Ans: -1<sup>st</sup> Select the Text→Home Menu→Font Group→Click the Font Strikethrough /Text Strikethrough Icon (<del>abc</del>)→Ok.
- 16. How to Set the Text /Font Back Ground Color in Your Word Pad Program?

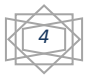

Ans:  $-1^{st}$  Select the Text  $\rightarrow$  Home Menu  $\rightarrow$  Font Group  $\rightarrow$  Click the Font /Text Back Ground Color Drop down Box  $\rightarrow$  Select the any one Color  $\rightarrow$  Ok.

- 17. How to Set the Text /Font Color in Your Word Pad Program? Ans: -1<sup>st</sup> Select the Text →Home Menu →Font Group →Click the Font /Text Color Drop down Box→Select the any one Color →Ok.
- 18. How to Set the Text /Font Decrease Indent in Your Word Pad Program?
   Ans: -1<sup>st</sup> Select the Text → Home Menu → Paragraph Group → Click the Font /Text Decrease Indent → Ok.
- How to Set the Text /Font Increase Indent in Your Word Pad Program?
   Ans: -1<sup>st</sup> Select the Text → Home Menu → Paragraph Group → Click the Font /Text Increase Indent → Ok.
- 20. How to Set the Bullets & Numbering in Your Word Pad Program? Ans: -1<sup>st</sup> Select the Text→Home Menu→Paragraph Group→Click the Bullets & Numbering Drop down Box→Select the any one Bullets & Numbering→Ok.
- 21. How to Set the Line Space in Your Word Pad Program? Ans: -1<sup>st</sup> Select the Text→Home Menu→Paragraph Group→Click the Line Spacing Drop down Box→Select the any one Line Space→Ok.
- 22. How to Set the Text Paragraph (Left, Right, Center & Justify) in Your Word Pad Program? Ans: -1<sup>st</sup> Select the Text→Home Menu→Paragraph Group→Select the any one Text Paragraph (Left, Right, Center & justify) →Ok.
- 23. How to Set the Picture in Your Word Pad Program?
   Ans: Home Menu→Insert Group→Picture→Select Your Location Which Place Saved the Picture→Select the any one Picture→open→Ok.
- 24. How to Set the Paint Drawing Picture in Your Word Pad Program?
   Ans: Home Menu→Insert Group→ Paint Drawing Picture→Drawing the Picture in Your Paint Program→Then Close the Paint Program →Ok.
- 25. How to Show the Current Date & Time in Your Word Pad Program? Ans: - Home Menu $\rightarrow$ Insert Group  $\rightarrow$ Date & Time  $\rightarrow$  select the current Date & Time $\rightarrow$ Ok.
- 26. How to insert the any one Program (Microsoft Graph Chart, Microsoft Office Excel Microsoft Office Word etc) in Your Word Pad Program?
  Ans: Home Menu→Insert Group →Insert Object → Select the any one Program (Microsoft Graph Chart, Microsoft Office Excel Microsoft Office Word etc) →Ok.
- 27. How to Find the Text in Your Word Pad Program? Ans: - Home Menu→Editing Group →Find →Type the Find What Name →Select the Match Case→Find Next→Ok.
- 28. How to Replace the Text in Your Word Pad Program? Ans: - Home Menu→Editing Group →Replace →Type the Replace With →Select the Match Case→Replace→Ok.
- 29. How to Select the All Text in Your Word Pad Program? Ans: - Home Menu→Editing Group →Select All→Ok.
- 30. How to Show & Hide the Ruler in Your Word Pad Program? Ans: -View Manu→Show & Hide Group→Click the Ruler Box→Ok.
- 31. How to Show & Hide the Status Bar in Your Word Pad Program? Ans: - View Manu→Show & Hide Group→Click the Status Bar Box→Ok.
- 32. How to Set the Wrap to Window in Your Word Pad Program? Ans: - View Manu→Setting Group→Click the Word Wrap Drop down Box→Wrap to Window→Ok.
- 33. How to Set the Wrap to Ruler in Your Word Pad Program? Ans: - View Manu→Setting Group→Click the Word Wrap Drop down Box→Wrap to Ruler→Ok.
- 34. How to Set the Measurement Units (Inches, Centimeters, Points, Picas etc) in Your Word Pad Program?
- 35. Ans: View Manu→Setting Group→Click the Measurement Units Drop down Box→Select the any one Measurement Units (Inches, Centimeters, Points, Picas etc) →Ok.
- 36. How to Set the Zoom Out (-) & Zoom In (+) Your Word Pad Program?
  Ans: View Manu→Zoom Group→Click the Zoom Out (-) & Zoom In (+) →Ok.
- 37. What is the Extension File Path Name of the Word Pad Program? Ans: -.rtf.

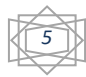

#### -: Microsoft Office Word 2007: -

- How to Open the Microsoft Office Word 2007? Ans: -Start→All Program→Microsoft Office→Microsoft Office Word2007→Ok.
- How to Create a New Page in Your M.S Office Word 2007? Ans: -Office Button→New→Blank Document→Create→Ok.
- 3. How to Save the M.S. Office Word File (Desktop) in Your Computer? Ans: - Office Button→Save/Save as→Type the File Name→Select your location Which Place You want
- to Save the Word File (Desktop)  $\rightarrow$  Save $\rightarrow$ Ok.
  - How to Open the M.S. Office Word File in Your Computer?
     Ans: Office Button→Open→ Select your location Which Place Saved Your Word File (Desktop) →
     Type the File Name→Open→Ok.
  - 5. How to Print the M.S. Office Word File in Your Computer? Ans: - Office Button  $\rightarrow$  Print  $\rightarrow$  Select your Printer Name  $\rightarrow$  Ok.
  - 6. How to Print Preview the M.S. Office Word File in Your Computer? Ans: - Office Button $\rightarrow$ Click the Print drop down Box $\rightarrow$  Printer Preview $\rightarrow$  Ok.
  - 7. How Set the Page Margins (*Mirrored, Normal, Narrow, wide etc*) in Your M.S. Office Word File?

Ans: - Office Button  $\rightarrow$  Click the Print drop down Box  $\rightarrow$  Printer Preview  $\rightarrow$  Page Setup Group  $\rightarrow$  Click the Page

Margins Drop down Box  $\rightarrow$  Select the any one Page Margins (*Mirrored, Normal, Narrow, wide etc*)  $\rightarrow$  Ok.

- 8. How Set the Page Orientation (*Portrait, Landscape*) in Your M.S. Office Word File?
   Ans: -Office Button →Click the Print drop down Box → Printer Preview → Page Setup Group →Click the
   Page Orientation Drop down Box → Select the any one Page Orientation (*Portrait, Landscape*) →Ok.
- 9. How Set the Page Size (A4, A3, A5, Letter, Legal etc) in Your M.S. Office Word File?
  Ans: -Office Button →Click the Print drop down Box → Printer Preview → Page Setup Group →Click the
  Page Size Drop down Box → Select the any one Page Size (A4, A3, A5, Letter, Legal etc) →Ok.
- 10. How to Close the Print Preview in Your M.S. Office Word File? Ans: -Office Button →Click the Print drop down Box → Printer Preview → Close Print Preview → Ok.
- 11. How to Set the Password in Your M.S. Office Word File?
   Ans: -Office Button →Click the Prepare drop down Box → Encrypt Document → Type Your Password →
   Ok→Retype Your Same Password →Ok→Save →Ok.
- 12. How to Removed/Delete the Password in Your M.S. Office Word File?
   Ans: -Office Button →Click the Prepare drop down Box → Encrypt Document → Removed/Delete Your Password → Ok → Save →Ok.
- 13. How to Close the M.S. Office Word 2007 in Your Computer? Ans: -Office Button →Close→Ok.
- 14. What is the Extension File Path Name of the M.S Office Word 2007? Ans: -.docx.
- 15. How to Copy & Paste the Text in Your Word File?
  Ans: -1<sup>st</sup> Select the Text→Home Menu→Clip Board Group→Copy→ Select Your Location Which Place
  You Want to Paste the Text→Right Click Mouse Button on the Location→Paste→Ok.
- 16. How to Cut & Paste the Text in Your Word File?
  Ans: -1<sup>st</sup> Select the Text→Home Menu→Clip Board Group→Cut→ Select Your Location Which Place
  You Want to Paste the Text→Right Click Mouse Button on the Location→Paste→Ok.
- 17. How to Change the Font in Your Word File? Ans: -1<sup>st</sup> Select the Text→Home Menu→Font Group→Click the Font Drop down Box→Select the any one Font→Ok.
- 18. How to Change the Font Size in Your Word File? Ans: -1<sup>st</sup> Select the Text→Home Menu→Font Group→Click the Font Size Drop down Box→Select the any one Font Size→Ok.

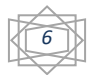

19. How to Grow the Font in Your Word File?

Ans:  $-1^{st}$  Select the Text  $\rightarrow$  Home Menu  $\rightarrow$  Font Group  $\rightarrow$  Click the Font Grow Icon (A)  $\rightarrow$  Ok.

- 20. How to Shrink the Font in Your Word File? Ans:  $-1^{st}$  Select the Text  $\rightarrow$  Home Menu  $\rightarrow$  Font Group  $\rightarrow$  Click the Font Shrink Icon (A)  $\rightarrow$  Ok.
- 21. How to Set the Bold in Your Word File? Ans:  $-1^{st}$  Select the Text  $\rightarrow$  Home Menu  $\rightarrow$  Font Group  $\rightarrow$  Click the Bold Icon (B)  $\rightarrow$  Ok.
- 22. How to Set the Italic in Your Word File? Ans:  $-1^{st}$  Select the Text  $\rightarrow$  Home Menu $\rightarrow$  Font Group $\rightarrow$  Click the Italic Icon (I)  $\rightarrow$  Ok.
- 23. How to Set the Underline in Your Word File? Ans: -1<sup>st</sup> Select the Text  $\rightarrow$  Home Menu  $\rightarrow$  Font Group  $\rightarrow$  Click the Underline Icon (<u>U</u>)  $\rightarrow$  Ok.

24. How to Set the Double Underline in Your Word File?
Ans: -1<sup>st</sup> Select the Text→Home Menu→Font Group→Click the Underline Icon Drop down Box
→Select the Double Underline→Ok.

- 25. How to Change the Underline styles in Your Word File?
   Ans: -1<sup>st</sup> Select the Text→Home Menu→Font Group→Click the Underline Icon Drop down Box
   →Select the Underline Styles→Ok.
- 26. How to Set the Underline Color in Your Word File?
   Ans: -1<sup>st</sup> Select the Text→Home Menu→Font Group→Click the Underline Icon Drop down Box
   →Underline Color→Select the any one Underline Color→Ok.
- 27. How to Set the Strikethrough in Your Word File? Ans:  $-1^{st}$  Select the Text  $\rightarrow$  Home Menu  $\rightarrow$  Font Group  $\rightarrow$  Click the Strikethrough Icon ( $\frac{abc}{abc}$ )  $\rightarrow$  Ok.
- 28. How to Change the Case (Sentence Case, Lower Case, Upper Case, Capitalize Each Word, Toggle Case etc) in Your Word File?

Ans:  $-1^{st}$  Select the Text $\rightarrow$  Home Menu $\rightarrow$  Font Group $\rightarrow$  Click the Change Case Drop down Box $\rightarrow$  Select the any one Case (Sentence Case, Lower Case, Upper Case, Capitalize Each Word, Toggle Case etc) $\rightarrow$  Ok.

- 29. How to Set the Font Back Ground Color in Your M.S. Word File?
   Ans: -1<sup>st</sup> Select the Text→Home Menu→Font Group→Click the Font Back Ground Color Drop down
   Box →Select the any one Font Back Ground Color→ Ok.
- 30. How to Change the Font Color in Your M.S. Word File?
   Ans: -1<sup>st</sup> Select the Text→Home Menu→Font Group→Click the Font Color Drop down Box →Select the any one Font Color→ Ok.
- 31. How to Set the Bullets (Symbol) in Your M.S. Word File?
   Ans: -1<sup>st</sup> Select the Text→Home Menu→Paragraph Group→Click the Bullets Drop down Box →Select the any one Bullets→ Ok.
- 32. How to Set the Bullets (Picture) in Your M.S. Word File?
   Ans: -1<sup>st</sup> Select the Text→Home Menu→Paragraph Group→Click the Bullets Drop down Box →Define
   New Bullets→Picture→Select the any one Picture→Ok→Ok.
- 33. How to Change the Bullets (Picture/Symbol) in Your M.S. Word File?
  Ans: -1<sup>st</sup> Select the Text→Home Menu→Paragraph Group→Click the Bullets Drop down Box
  →Change List Level → Select the any one Picture→ Ok.
- 34. How to Remove the Bullets (Picture/Symbol) in Your M.S. Word File?
   Ans: -1<sup>st</sup> Select the Text→Home Menu→Paragraph Group→Click the Bullets Drop down Box
   →None→ Ok.
- 35. How to Set the Numbering in Your M.S. Word File?
  Ans: -1<sup>st</sup> Select the Text→Home Menu→Paragraph Group→Click the Numbering Drop down Box
  →Select the any one Numbering →Ok.

- 36. How to Change the Numbering in Your M.S. Word File?
- 37. Ans:  $-1^{st}$  Select the Text  $\rightarrow$  Home Menu  $\rightarrow$  Paragraph Group  $\rightarrow$  Click the Numbering Drop down Box  $\rightarrow$  Change List Level  $\rightarrow$  Select the any one Numbering  $\rightarrow$  Ok.
- 38. How to Set the Numbering Alignment in Your Word File?
  Ans: 1<sup>st</sup> Select the Text→Home Menu→Paragraph Group→Click the Numbering Drop down Box
  →Define New Number format →Click the Alignment Drop down Box→Select the any one Numbering Alignment→Ok.
- 39. How to Set the Numbering Font (Complex Script, Latin Font) in Your Word File?
  Ans: 1<sup>st</sup> Select the Text→Home Menu→Paragraph Group→Click the Numbering Drop down Box
  →Define New Number format →Font→Click the Numbering Font Drop down Box Select the any one Numbering Font (Complex Script, Latin Font ) →Ok.
- 40. How to Set the Numbering Font Size in Your Word File?
  Ans: 1<sup>st</sup> Select the Text→Home Menu→Paragraph Group→Click the Numbering Drop down Box
  →Define New Number format →Font→ Font Size Drop down Box →Select the any one Numbering Font Size →Ok.
- 41. How to Set the Numbering Font Styles in Your Word File?
  Ans: 1<sup>st</sup> Select the Text→Home Menu→Paragraph Group→Click the Numbering Drop down Box
  →Define New Number format →Font→ Font Styles Drop down Box →Select the any one Numbering Font Styles →Ok.
- 42. How to Set the Numbering Font Color in Your Word File?
  Ans: 1<sup>st</sup> Select the Text→Home Menu→Paragraph Group→Click the Numbering Drop down Box
  →Define New Number format →Font→ Font Color Drop down Box →Select the any one Numbering Font Color →Ok.
- 43. How to Set the Numbering Font Underline (Single) in Your Word File?
  Ans: 1<sup>st</sup> Select the Text→Home Menu→Paragraph Group→Click the Numbering Drop down Box
  →Define New Number format →Font→ Font Underline Drop down Box →Select the any one
  Numbering Font Underline →Ok.
- 44. How to Set the Numbering Font Underline (Double) in Your Word File?
  Ans: 1<sup>st</sup> Select the Text→Home Menu→Paragraph Group→Click the Numbering Drop down Box
  →Define New Number format →Font→ Font Underline Drop down Box →Select the Numbering Font
  Underline (Double) →Ok.
- 45. How to Set the Numbering Font Underline Color in Your Word File?
  Ans: 1<sup>st</sup> Select the Text→Home Menu→Paragraph Group→Click the Numbering Drop down Box
  →Define New Number format →Font→Click the Font Underline Color Drop down Box→Select the Numbering Font Underline Color →Ok.
- 46. How to Remove the Numbering in Your Word File?
  Ans: 1<sup>st</sup> Select the Text → Home Menu → Paragraph Group → Click the Numbering Drop down Box → None → Ok.
- 47. How to Set the Multilevel List in Your Word File?
  Ans: 1<sup>st</sup> Select the Text→Home Menu→Paragraph Group→Click the Multilevel List Drop down Box
  →Select the any one Multilevel List→Ok.
- 48. How to Change the Multilevel List in Your Word File?
   Ans: 1<sup>st</sup> Select the Text→Home Menu→Paragraph Group→Change List Level→Select the any one Multilevel List→Ok.
- 49. How to Change the Multilevel List Font in Your Word File?
  Ans: 1<sup>st</sup> Select the Text→Home Menu→Paragraph Group→Define New List Style →Click the Multilevel List Font Drop down Box→Select the any one Multilevel List font→Ok.
- 50. How to Change the Multilevel List Font Size in Your Word File?

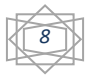

Ans: -  $1^{st}$  Select the Text  $\rightarrow$  Home Menu $\rightarrow$  Paragraph Group  $\rightarrow$  Define New List Style  $\rightarrow$  Click the Multilevel List Font Size Drop down Box $\rightarrow$  Select the any one Multilevel List font Size  $\rightarrow$  Ok.

- 51. How to Set the Bold in Your Multilevel List? Ans: - 1<sup>st</sup> Select the Text→Home Menu→Paragraph Group→Define New List Style →Click the Multilevel List Bold Icon (B)→ Ok.
- 52. How to Set the Italic in Your Multilevel List? Ans: - 1<sup>st</sup> Select the Text→Home Menu→Paragraph Group→Define New List Style →Click the Multilevel List Italic Icon (B)→ Ok.
- 53. How to Set the Underline in Your Multilevel List?
   Ans: 1<sup>st</sup> Select the Text→Home Menu→Paragraph Group→ Click the Multilevel List Color Drop down
   Box→ Define New List Style →Click the Multilevel List Underline Icon (<u>U</u>)→ Ok.
- 54. How to Set the Color in Your Multilevel List?
   Ans: 1<sup>st</sup> Select the Text→Home Menu→Paragraph Group→Click the Multilevel List Color Drop down
   Box→ Define New List Style →Select the any one Multilevel List Color→ Ok.
- 55. How to Remove the Multilevel List in Your Word File?
   Ans: 1<sup>st</sup> Select the Text→Home Menu→Paragraph Group →Click the Multilevel List Color Drop down
   Box→None→ Ok.
- 56. How to Set the Decrease Indent in Your Word File? Ans: - 1<sup>st</sup> Select the Text  $\rightarrow$  Home Menu  $\rightarrow$  Paragraph Group  $\rightarrow$  Click the Decrease Indent  $\rightarrow$  Ok.
- 57. How to Set the Increase Indent in Your Word File?
   Ans: 1<sup>st</sup> Select the Text→Home Menu→Paragraph Group →Click the Increase Indent → Ok.
- 58. How to Set the Text/Number Sort (Ascending, Descending) in Your Word File? Ans: - 1<sup>st</sup> Select the Text→Home Menu→Paragraph Group →Click the Sort →Select the Text Type (Number/Text) (Ascending, Descending) → Ok.
- 59. How to Set the Text Align (Left, Right, Center etc)in Your Word File?
  Ans: 1<sup>st</sup> Select the Text→Home Menu→Paragraph Group → Select the any one Align (Left, Right, Center etc) → Ok.
- 60. How to Set the Different Type of Text Align justify (Justify, justify Low, justify Medium, Justify High) in Your Word File?

Ans: - 1<sup>st</sup> Select the Text  $\rightarrow$  Home Menu  $\rightarrow$  Paragraph Group  $\rightarrow$  Click the Justify Drop down Box  $\rightarrow$  Select the any one justify (Justify, justify Low, justify Medium, Justify High)  $\rightarrow$  Ok.

- 61. How to set the text Line spacing in Your Word File?
  Ans: 1<sup>st</sup> Select the Text → Home Menu → Paragraph Group → Click the Text Line Spacing Drop down
  Box→Select the any Line Spacing (1.0, 1.5, 2.0 etc) → Ok.
- 62. How to set the text Shading Color in Your Word File?
   Ans: 1<sup>st</sup> Select the Text → Home Menu → Paragraph Group → Click the Text Shading Color Drop down
   Box → Select the any Text Shading Color → Ok.
- 63. How to set the text Border (All Boarder, Bottom Border, Top border, Left Border, Right Border etc) in Your Word File?

Ans: - 1<sup>st</sup> Select the Text  $\rightarrow$  Home Menu  $\rightarrow$  Paragraph Group  $\rightarrow$  Click the Text Border Drop down Box  $\rightarrow$  Select the any Text Border (All Boarder, Bottom Border, Top border, Left Border, Right Border etc)  $\rightarrow$  Ok.

- 64. How to Draw a New Table in Your Home Menu?
  Ans: 1<sup>st</sup> Select the Text→Home Menu→Paragraph Group → Click the Text Border Drop down
  Box→Draw Table →Drag & Draw the Mouse on the Page→ Ok.
- 65. How to Set the Font Styles in Your Word File? Ans: - 1<sup>st</sup> Select the Text  $\rightarrow$  Home Menu  $\rightarrow$  Styles Group  $\rightarrow$  Select the any one Styles  $\rightarrow$  Ok.
- 66. How to Find the Word in Your Word File?

Ans: - Home Menu  $\rightarrow$  Editing Group  $\rightarrow$  Click the Find Drop down Box  $\rightarrow$  Find  $\rightarrow$  Type the Find What Name in the Find What Box  $\rightarrow$  Find Next  $\rightarrow$  Ok.

- 67. How to Replace the Word in Your Word File?
  Ans: 1<sup>st</sup> Must be Find the Word → Then Home Menu → Editing Group → Replace → Type the Replace with Name in the Replace With Box → Ok.
- 68. How to Select the All Text in Your Word File?
   Ans: -Home Menu→ Editing Group→ Click the Select Drop down Box→ Select All→Ok.

# -: INSERT MENU: -

- 69. How to Set the Cover Page in Your Word File? (Alphabet, Annual, Mod etc)
  Ans:- Insert Menu→ Pages Group→Click the Cover Page Drop down Box→ Select the Any one Cover Page Alphabet, Annual, Mod etc) →Ok.
- 70. How to Remove the Cover Page in Your Word File?
   Ans: -Select the Cover Page → Insert Menu → Pages Group → Click the Cover Page Drop down Box →
   Remove Current Cover Page → Ok.
- 71. How to Create a New Blank Page in Your Word File? Ans: -Insert Menu→ Pages Group→ Blank Page→ Ok.
- 72. How to Create a New Normal Table in Your Page?
   Ans: -Insert Menu→Tables Group→Click the Table Drop down Box→Select the Table Rows & Columns → Ok.
- 73. How to Insert a New Table in Your Page?
   Ans: -Insert Menu→Tables Group→ Click the Table Drop down Box→Insert Table→Type the Rows & Columns Numbers → Ok.
- 74. How to Draw the Table in Your Page?
  Ans: Insert Menu→Tables Group→ Click the Table Drop down Box→Draw Table→Drag & Draw the Mouse on the Page→ Ok.
- 75. How to Create the New Microsoft Excel Sheet in Your Page?
   Ans: Insert Menu→Tables Group→ Click the Table Drop down Box→Excel Spreadsheet→ Ok.
- 76. How to Convert the Text to Table in Your Microsoft Office Word 2007?
   Ans: -Select the Text→ Insert Menu→Tables Group→ Click the Table Drop down Box→Convert Text to Table → Ok.
- 77. How to Insert the Quick Table in your Page?
   Ans: Insert Menu→Tables Group→ Click the Table Drop down Box→Quick Table → Select the any
   One Quick Table → Ok.
- 78. How to Set the Picture in Your Page?
   Ans: Insert Menu→Illustrations Group→ Picture→ Select Your Location Which Place You Saved the Picture→Select the Picture→insert→ Ok.
- 79. How to Set the Clip Art Picture in Your Page?
  Ans: Insert Menu→Illustrations Group→ Clip Art→Then Show the Clip Art Dialog Box on the Right
  Side Page→Type Your Clip Art Picture Name on the Searching Box→Go→Click On the
  Picture→inserts→ Ok.
- 80. How to Set the Different Type of the Shapes in Your Page?
  Ans: -- Insert Menu→Illustrations Group→ Click the Shapes Drop down Box→ Select the any one Shapes→ Drag & Draw the mouse on the Page→Ok.
- 81. How to Insert the Smart Art in Your Page? (List, Process, Cycle etc)
  Ans: Insert Menu→Illustrations Group→ Smart Art→ Select the any one Smart Art Group (List, Process, Cycle etc) → Select the any one Smart Art Graphics →Ok.

82. How to Insert the Graph chart in Your Page? (Column, Line, Pie, Bar, Area, Bubble etc)
Ans: - Insert Menu→Illustrations Group→ Chart→ Select the any one Chart Group (Pie, Bar, Column, Line, Area etc) → select the any one Chart →Ok.

Then Show the Microsoft Office Excel Work Sheet  $\rightarrow$  Fill up the Microsoft Office Excel Sheet in Your Data Base  $\rightarrow$  Then Close the Microsoft Office Excel Sheet  $\rightarrow$ Ok.

83. How to Set the Hyperlink in Your Word File?
 Ans: -1<sup>st</sup> Select the Any Text→ Insert Menu→ Links Group→ Hyperlink→ Select the any one Word File/ Picture → Ok.

Then Press the CTRL Key in Your Keyboard & Click the Hyperlink Text  $\rightarrow$  Yes $\rightarrow$  Then Show the Hyperlink File/ Picture $\rightarrow$  Ok.

- 84. How to Set the Page Header (Alphabet, Annual, Contrast etc) in Your Page?
  Ans: Insert Menu→ Header & Footer Group→ Click the Header Drop down Box→Select the any one
  Page Header (Alphabet, Annual, Contrast etc) → Ok.
- 85. How to Set the Page Footer (Alphabet, Annual, Contrast etc) in Your Page?
  Ans: Insert Menu → Header & Footer Group → Click the Footer Drop down Box→Select the any one
  Page Footer (Alphabet, Annual, Contrast etc) → Ok.
- 86. How to Set the Page Number (Top of Page, Bottom of Page, Page Margins etc) in Your Page?
  Ans: Insert Menu→ Header & Footer Group→ Click the Page Number Drop down Box→Select the any one Page Number (Top of Page, Bottom of Page, Page Margins etc) → Ok.
- 87. How to Set the Page Number (Alphabet Quote, Annual Quote, Contrast Quote etc) in Your Page?
  Ans: Insert Menu→ Text Group→ Click the Text Box Drop down Arrow→Select the any one Text Box (Alphabet Quote, Annual Quote, Contrast Quote etc) → Ok.
- 88. How to Set the Different Type of the Word Art in Your Page?
  Ans: Insert Menu→ Text Group→ Click the Word Art Drop down Arrow→Select the any one Word Art Styles Which Your Need →Type the Word Art Spelling→ Ok.
- 89. How to Set the Drop Cap (Dropped, In Margin) in Your Page?
  Ans: -1<sup>st</sup> Select the Text → Insert Menu → Text Group → Click the Drop Cap Drop down Arrow → select the any one Drop Cap (Dropped, In Margin) Which Your Need → Type the Word Art Spelling → Ok.
- 90. How to Remove the Drop Cap (Dropped, In Margin) in Your Page?
  Ans: -1<sup>st</sup> Select the Text→ Insert Menu→ Text Group→ Click the Drop Cap Drop down
  Arrow→None→ Ok.
- 91. How to Set the Drop Signature Line in Your Page?
  Ans: Insert Menu→ Text Group→ Click the Signature Line Drop down Arrow→Microsoft Office
  Signature Line →Then Show the Signature Line Dialog Box & Fill up the Signature line Box→ Ok.
  Then Show the a Signature Box & Click the Signature Box→Select the any one File→Save→ok
  Then Type Your Signature Name→Sign... → Ok.
- 92. How to Show the Current Date & Time in Your Page? Ans: - Insert Menu→ Text Group→ Date & Time → select the any one Date & Time Styles→ Ok.
- 93. How to Create the Microsoft Graph Chart , Microsoft Power Point, Microsoft Excel Work Sheet etc in Your Page?

Ans: - Insert Menu  $\rightarrow$  Text Group  $\rightarrow$  Click the Insert Objet Drop down Box  $\rightarrow$  Object...  $\rightarrow$  Choose the Microsoft Graph Chart, Microsoft Power Point, Microsoft Excel Work Sheet etc  $\rightarrow$  Ok.

- 94. How to Set the Different Type of the Equation in Your Page?
  Ans: Insert Menu→ Symbols Group→ Click the Equation Drop down Box → Select the any one Equation → Ok.
- 95. How to Set the Different Type of the Equation in Your Page?
  Ans: Insert Menu→ Symbols Group→ Click the Symbol Drop down Box →More Symbol... →Select the any one Symbol Which Your need→Insert→Close→ Ok.

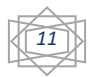

# -: PAGE LAYOUT :-

- 96. How to Set the Page Margins (Normal, Narrow, Wide etc) in Your Page?
  Ans: -Page Layout Menu → Page Setup Group → Click the Page Margins Drop down Box → Select the any one Page Margins (Normal, Narrow, Wide etc) → Ok.
- 97. How to Set the Page Orientation (Portrait & Landscape) in Your Page?
  Ans: Page Layout Menu→Page Setup Group→ Click the Page Orientation Drop down Box→Select the any one Page Orientation (Portrait & Landscape) →Ok.
- 98. How to Set the Page Size (A4, A3, B5, Letter, Legal etc) in Your Page? Ans: - Page Layout Menu→Page Setup Group→ Click the Page Size Drop down Box→Select the any one Page Size (A4, A3, B5, Letter, Legal etc) →Ok.
- 99. How to Set the Page Columns (One, Two, Three, Left, Right etc) in Your Page?
  Ans: Page Layout Menu→Page Setup Group→ Click the Page Columns Drop down Box→Select the any one Page Columns (One, Two, Three, Left, Right etc) →Ok.
- 100. How to Set the Page Water Mark (Normal) in Your Page?
  Ans: Page Layout Menu → Page Background Group → Click the Water Mark Drop down Box → Custom water mark → Select the Water Mark Styles (Text Water Mark) → Type Your Water mark → Apply → Close → ok.
- 101. How to Set the Page Water Mark (Picture Water Mark) in Your Page?
  Ans: Page Layout Menu → Page Background Group → Click the Water Mark Drop down Box → Custom water mark → Select the Water Mark Styles (Picture Water Mark) → Select Picture → Select Your Location Which Placed Saved the Picture → Select the any one Picture → Insert → Apply → Close → Ok.
- 102. How to Change the Water Mark Font (Text Water Mark) in Your Page? Ans: - Page Layout Menu→Page Background Group→ Click the Water Mark Drop down Box→Custom Water mark →Select the Water Mark Styles (Text Water Mark) → Click the Water Mark Font Drop Down Box→Select the any one Water Mark Font Styles→Apply→Close→ok.
- 103. How to Change the Water Mark Font Size (Text Water Mark) in Your Page? Ans: - Page Layout Menu→Page Background Group→ Click the Water Mark Drop down Box→Custom Water mark →Select the Water Mark Styles (Text Water Mark) → Click the Water Mark Font Size Drop Down Box→Select the any one Water Mark Font Size →Apply→Close→ok.
- 104. How to Change the Water Mark Font Color (Text Water Mark) in Your Page?
  Ans: Page Layout Menu→Page Background Group→ Click the Water Mark Drop down Box→Custom Water mark →Select the Water Mark Styles (Text Water Mark) → Click the Water Mark Font Color Drop Down Box→Select the any one Water Mark Font Color →Apply→Close→ok.
- 105. How to Set the Page Color (Single) in Your Page?

Ans: - Page Layout Menu $\rightarrow$  Page Background Group $\rightarrow$  Click the Page Color Drop down Box $\rightarrow$ Select the any one Color $\rightarrow$ Ok.

- 106. How to Set the Page Color (Double) in Your Page?
  Ans: Page Layout Menu → Page Background Group → Click the Page Color Drop down Box → Fill Effects → Select the Colors Options (Two) → Select the any one Color (Single, Single) → Ok.
- 107. How to Set the Preset in Your Page?
  Ans: Page Layout Menu → Page Background Group → Click the Page Color Drop down Box → Fill Effects → Select the Colors Options Preset → Select the any one Preset Color Name → Ok.
- 108. How to Set the Page Shading Styles (Horizontal, Vertical, from Corner, From Center etc) in Your Page?

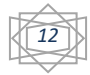

Ans: - Page Layout Menu  $\rightarrow$  Page Background Group  $\rightarrow$  Click the Page Color Drop down Box $\rightarrow$  Fill Effects  $\rightarrow$  Select the any one Page Color Shading Styles (Horizontal, Vertical, from Corner, From Center etc)  $\rightarrow$  Ok.

- 109. How to Set the Page Border (Box, Shadow, 3D, Custom etc) in Your Microsoft Office Word?
  Ans: Page Layout Menu → Page Background Group → Page Border → Select the any one Page Border (Box, Shadow, 3D, Custom etc) → Ok.
- 110. How to Set the Page Border Styles in Your Microsoft Office Word?
  Ans: Page Layout Menu→Page Background Group→ Page Border→ Select the any one Page Border
  Styles →Ok.
- 111. How to Set the Page Border Color in Your Microsoft Office Word?
  Ans: Page Layout Menu→Page Background Group→ Page Border→ Click the Page Color Drop down
  Box→Select the any one Page Border Color →Ok.
- 112. How to Set the Page Border Width in Your Microsoft Office Word?
  Ans: Page Layout Menu→Page Background Group→ Page Border→ Click the Page Border Drop down Box→Select the any one Page Border Width →Ok.
- 113. How to Set the Art Page Border in Your Microsoft Office Word?
  Ans: Page Layout Menu → Page Background Group → Page Border → Click the Art Page Border Drop down Box→Select the any one Art Page Border → Ok.
- 114. How to Remove the Different Type of Page Border in Your Microsoft Office Word?
   Ans: Page Layout Menu→Page Background Group→ Page Border→ Select None Option→Ok.
- 115. How to Set the Gridlines in Your Page? Ans: - Page Layout Menu  $\rightarrow$  Arrange Group  $\rightarrow$  Click the Align Drop down Box  $\rightarrow$  View Gridlines  $\rightarrow$  Ok.

#### -: MALLINGS MENU :-

116. How to Set the Mail Merge in Your Word File?

Ans: -Mailings Menu  $\rightarrow$  Start Mail Merge Group  $\rightarrow$  Click the Start Mail Merge Drop down Box  $\rightarrow$  Letters  $\rightarrow$  Type Your Letter  $\rightarrow$  Step by Step Mail Merge Wizard...  $\rightarrow$  Then Show the Mail Merge Dialog Box in the Right Side  $\rightarrow$  Select the any one Document Type Which Your Need  $\rightarrow$  Letter  $\rightarrow$  Click the Next: Starting Document  $\rightarrow$  Select the Starting Document Type  $\rightarrow$  Use the Current Document  $\rightarrow$  Next: Select Recipients  $\rightarrow$  Select Recipients  $\rightarrow$  Type a New List  $\rightarrow$  Create...  $\rightarrow$  Then Show the a New Address Box  $\rightarrow$  Customize Columns...  $\rightarrow$  Then Show the Customize Address List  $\rightarrow$  Then Delete & Add the Customize Columns Which Your Need  $\rightarrow$  Ok  $\rightarrow$  Fill Up the Address List (Minimum 5<sup>th</sup> People)  $\rightarrow$  Ok  $\rightarrow$  Then Show the Save Address List  $\rightarrow$  Select Your Location Which Place You Want to Save the Documents  $\rightarrow$  Type Your File Name  $\rightarrow$  Save  $\rightarrow$  Ok  $\rightarrow$  Then Show The Mail Merge Recipients Dialog Box  $\rightarrow$  Sort, Filter Done Here  $\rightarrow$  Ok  $\rightarrow$  Next: Write Your Letter  $\rightarrow$  Click The Greeting Line...  $\rightarrow$  Select the Greeting Line Format  $\rightarrow$  Ok  $\rightarrow$  Click the More Item  $\rightarrow$  Select 1<sup>st</sup> Name  $\rightarrow$  Insert  $\rightarrow$  Select the Last Name/Title  $\rightarrow$  Insert  $\rightarrow$  Close  $\rightarrow$  Enter  $\rightarrow$  More Item  $\rightarrow$  Select the Address  $\rightarrow$  Insert  $\rightarrow$  Close  $\rightarrow$  Next: Preview Your Letter  $\rightarrow$  Next: complete the Merge  $\rightarrow$  Print  $\rightarrow$  Then Show the Save Document Dialog Box  $\rightarrow$  Select Your location Which Place You Want to Save the document  $\rightarrow$  Type Your File Name  $\rightarrow$  Save  $\rightarrow$  Ok.

Then Open Your Save File  $\rightarrow$  Ok.

#### -: VIEW MENU :-

117. How to Set the Macro in Your Word File?

Ans: -View Menu  $\rightarrow$  Macros Group  $\rightarrow$  Click the Macro Drop down Box  $\rightarrow$  Record Macro  $\rightarrow$  Type Your Name  $\rightarrow$  Click the Keyboard Image  $\rightarrow$  Press the any one Short Cut Key in the Keyboard (CTRL+Q, CTRL+W, CTRL+M etc)  $\rightarrow$  Assign  $\rightarrow$  Press the Same Short Cut Key in Your Keyboard  $\rightarrow$  Close  $\rightarrow$  Type the any one Sentence  $\rightarrow$  Click the Macros Drop Down Box  $\rightarrow$  Stop Macro  $\rightarrow$  Then Enter  $\rightarrow$  Ok

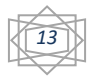

Press the Short Cut Key in Your Key Board.

#### -: DESIGN MENU FOR TABLES :-

- 118. How to set the Table Styles in Your M.S. Office Word?
  - Ans: -Design Menu  $\rightarrow$  Table Styles Group  $\rightarrow$  Click the Table Styles Drop down Box  $\rightarrow$  Select the any one Tables Styles  $\rightarrow$  Ok.
- 119. How to Change the Table Data Base Font in Your M.S. Word File?
  Ans: Design Menu → Table Styles Group → Click the Table Styles Drop down Box → Modify Table
  Styles → Click the Font Drop down Box → Select the any one Font → Ok.
- 120. How to Change the Table Data Base Font Color in Your M.S. Word File?
  Ans: Design Menu → Table Styles Group → Click the Table Styles Drop down Box → Modify Table
  Styles → Click the Font Color Drop down Box → Select the any one Font Color → Ok.
- 121. How to Change the Table Data Base Font Size in Your M.S. Word File?
  Ans: Design Menu → Table Styles Group → Click the Table Styles Drop down Box → Modify Table
  Styles → Click the Font Size Drop down Box → Select the any one Font Size → Ok.
- 122. How to Set the Italic on the Table Tada Base?
  Ans: Design Menu → Table Styles Group → Click the Table Styles Drop down Box → Modify Table Styles → Click the Italic Icon (I) → Ok.
- 123. How to Set the Bold on the Table Tada Base?
  Ans: Design Menu → Table Styles Group → Click the Table Styles Drop down Box → Modify Table Styles → Click the Bold Icon (B) → Ok.
- 124. How to Set the Underline on the Table Tada Base?
  Ans: Design Menu → Table Styles Group → Click the Table Styles Drop down Box → Modify Table Styles → Click the Underline Icon (U) → Ok.
- 125. How to Remove the Table Tada Base Styles in Your M.S. Office Word File?
   Ans: Design Menu→ Table Styles Group→ Click the Table Styles Drop down Box→ Clear→ Ok.
- 126. How to Set the Table Shading Color in Your M.S. Office Word File? Ans: - Design Menu → Table Styles Group → Click the Shading Color Drop down Box → Select the any one Shading Color → Ok.
- 127. How to Set the Table Border in Your M.S. Office Word File?
   Ans: Design Menu→ Table Styles Group→Click the Border Drop down Box→ Select the all Border→
   Ok.
- 128. How to Set the Table Rows & Columns Size in the Word File? Ans: - Design Menu→ Draw Borders Group→Click the Table Border Size Drop down Box→ Select the any one Border Size→ Ok.
- 129. How to Set the Table Rows & Columns Styles in the Word File?
  Ans: Design Menu → Draw Borders Group → Click the Table Border Styles Drop down Box → Select the any one Table Border Styles → Ok.

130. How to Set the Table Rows & Columns Color in the Word File?
Ans: - Design Menu → Draw Borders Group → Click the Table Border Color Drop down Box → Select the any one Table Border Color → Ok.

131. How Delete the Table Cell in Your M.S. Office Word?

Ans: - Layout Menu  $\rightarrow$  Rows & Columns Group  $\rightarrow$  Click the Delete Drop down Box  $\rightarrow$  Select the Delete Cell  $\rightarrow$  Ok.

132. How Delete the Table Columns in Your M.S. Office Word?

Ans: - Layout Menu  $\rightarrow$  Rows & Columns Group  $\rightarrow$  Click the Delete Drop down Box  $\rightarrow$  Select the Delete Columns  $\rightarrow$  Ok.

- 133. How Delete the Table Rows in Your M.S. Office Word?
  Ans: Layout Menu → Rows & Columns Group → Click the Delete Drop down Box → Select the Delete Rows → Ok.
- 134. How Delete the Table in Your M.S. Office Word?

Ans: - Layout Menu  $\rightarrow$  Rows & Columns Group  $\rightarrow$  Click the Delete Drop down Box  $\rightarrow$  Select the Delete Table  $\rightarrow$  Ok.

135. How to Create the Insert Above in Your Word File?

Ans: - Layout Menu  $\rightarrow$  Rows & Columns Group  $\rightarrow$  Click the Insert Above  $\rightarrow$  Ok.

136. How to Create the Insert Below in Your Word File?

Ans: - Layout Menu  $\rightarrow$  Rows & Columns Group  $\rightarrow$  Click the Insert Below  $\rightarrow$  Ok.

- 137. How to Create the Insert Left in Your Word File?
  - Ans: Layout Menu  $\rightarrow$  Rows & Columns Group  $\rightarrow$  Click the Insert Left  $\rightarrow$  Ok.
- 138. How to Create the Insert Right in Your Word File?
  - Ans: Layout Menu  $\rightarrow$  Rows & Columns Group  $\rightarrow$  Click the Insert Right  $\rightarrow$  Ok.
- 139. How to Split the Cell in Your Word File?

Ans: - Layout Menu  $\rightarrow$  Merge Group  $\rightarrow$  Split Cell  $\rightarrow$  Ok.

- 140. How to Split the Table in Your Word File?
  - Ans: Layout Menu  $\rightarrow$  Merge Group  $\rightarrow$  Split Table  $\rightarrow$  Ok.
- 141. How to Merge Cell in Your Word File? Ans: -Select The Cell (Minimum 2 Cell) → Layout Menu→ Merge Group→ Merge Cell→ Ok.
- 142. How to Set / Change the Cell Size / Table Rows Height & Columns Width Size in Your Word File? Ans: -Select The Cell → Layout Menu→ Cell Size Group→ Click the Cell Size Drop down Box→ Ok.
- 143. How to Distribute the Rows in Your Word File? Ans: -Select the Cell  $\rightarrow$  Layout Menu $\rightarrow$  Cell Size Group $\rightarrow$  Click the Distributes Rows $\rightarrow$  Ok.
- 144. How to Distribute the Columns in Your Word File? Ans: -Select the Cell  $\rightarrow$  Layout Menu $\rightarrow$  Cell Size Group $\rightarrow$  Click the Distributes Columns $\rightarrow$  Ok.
- 145. How to Set the Text Direction in Your Word File?

Ans: -Select the Cell  $\rightarrow$  Layout Menu $\rightarrow$  Alignment Group $\rightarrow$  Click the Text Direction $\rightarrow$ Select the any one Text Direction $\rightarrow$  Ok.

146. How to Convert the Table Data Base in the Normal Text? Ans: -Select the Table  $\rightarrow$  Layout Menu $\rightarrow$  Data Group $\rightarrow$  Convert to Text $\rightarrow$  Ok.

#### -: FORMAT MENU FOR THE PICTURE:-

147. How to Set/Change the Picture Brightness in the Word File?
Ans: - Click on the Picture → Format Menu → Adjust Group → Click the Picture Brightness Drop down
Box → Select the any one Picture Brightness → Ok.

148. How to Set the Picture Contrast in the Word File?
Ans: - Click on the Picture → Format Menu → Adjust Group → Click the Picture Contrast Drop down
Box → Select the any one Picture Contrast → Ok.

- 149. How to Set the Picture Recolor in the Word File?
  Ans: Click on the Picture → Format Menu → Adjust Group → Click the Picture Recolor Drop down
  Box → Select the any one Picture Recolor → Ok.
- 150. How to Change the Picture in the Word File?

Ans: - Click on the Picture  $\rightarrow$  Format Menu  $\rightarrow$  Adjust Group  $\rightarrow$  Click the Change Picture  $\rightarrow$  Select Your Location Which Place Saved the Picture  $\rightarrow$  Select the Picture  $\rightarrow$  Insert  $\rightarrow$  Ok.

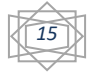

- 151. How to Reset the Picture in the Word File?
  - Ans: Click on the Picture  $\rightarrow$  Format Menu  $\rightarrow$  Adjust Group  $\rightarrow$  Reset Picture  $\rightarrow$  Ok.
- 152. How to Change the Picture Styles in the Word File?
  Ans: Click on the Picture → Format Menu → Picture Styles Group → Click the Picture Styles Drop down Box → Select the any one Picture Styles → Ok.
- 153. How to Change the Picture Shape in the Word File?
  Ans: Click on the Picture → Format Menu → Picture Styles Group → Click the Picture Shape Drop down Box → Select the any one Picture Shape → Ok.
- 154. How to Set the Picture Border Color in the Word File?
  Ans: Click on the Picture → Format Menu → Picture Styles Group → Click the Picture Border Drop down Box → Select the any one Picture Border Color → Ok.
- 155. How to Set the Picture Border Width in the Word File?
  Ans: Click on the Picture → Format Menu → Picture Styles Group → Click the Picture Border Drop down Box → Select the any one Picture Border Width → Ok.
- 156. How to Set the Picture Border Styles (Dashes) in the Word File?
  Ans: Click on the Picture → Format Menu → Picture Styles Group → Click the Picture Border Drop down Box → Select the any one Picture Border Styles (Dashes) → Ok.
- 157. How to Set the Picture Effects (Glow, Bevel, 3D Rotation) in the Word File?
  Ans: Click on the Picture → Format Menu → Picture Styles Group → Click the Picture Effects Drop down Box → Select the any one Picture Effects (Glow, Bevel, 3 D Rotation) → Ok.
- 158. How to Set the Picture position in the Page?
  Ans: Click on the Picture → Format Menu → Arrange Group → Click the Picture Position Drop down
  Box →Select the any one Picture Position → Ok.
- 159. How to Rotation the Picture (Rotate Left 90°, Rotate Left 90°, Flip Vertical, Flip Horizontal) in the Page?

Ans: - Click on the Picture  $\rightarrow$  Format Menu  $\rightarrow$  Arrange Group  $\rightarrow$  Click the Rotate Drop down Box  $\rightarrow$ Select the any one Picture rotation (Rotate Left 90°, Rotate Left 90°, Flip Vertical, Flip Horizontal) $\rightarrow$ Ok.

## -: WORD ART FOR FORMAT MENU :-

160. How to Edit the Word Art Text in the Page?

Ans: - Click on the word Art Text  $\rightarrow$  Format Menu $\rightarrow$ Text Group $\rightarrow$ Edit Text $\rightarrow$ Ok.

- 161. How to Set the Line Space (Very Tight, Tight, Normal, Loose etc) in your word Art styles?
  Ans: Click on the word Art Text → Format Menu → Text Group → Click the Line Space Drop down
  Box → Select the any one Word Art Line Space (Very Tight, Tight, Normal, Loose etc) → Ok.
- 162. How to Change the Word Art Text Styles in the Page?
  Ans: Click on the word Art Text → Format Menu → Word Art Styles Group → Click the Word Art Styles
  Drop down Box → Select the any one Word Art Styles → Ok.
- 163. How to Change the Word Art Text Styles Color in the Page?

Ans: - Click on the word Art Text  $\rightarrow$  Format Menu  $\rightarrow$  Word Art Styles Group  $\rightarrow$  Click the Shape Fill Drop down Box  $\rightarrow$  Select the any one Word Art Text Styles Color  $\rightarrow$  Ok.

164. How to Set the Picture in the Word Art Text?

Ans: - Click on the word Art Text  $\rightarrow$  Format Menu  $\rightarrow$  Word Art Styles Group  $\rightarrow$  Click the Word Shape Fill Drop down Box  $\rightarrow$  Picture  $\rightarrow$  Select Your Location  $\rightarrow$  Select the Picture  $\rightarrow$  Insert  $\rightarrow$  Ok.

165. How to Set the Gradient in the Word Art Text?

Ans: - Click on the word Art Text  $\rightarrow$  Format Menu  $\rightarrow$  Word Art Styles Group  $\rightarrow$  Click the Shape Fill Drop down Box  $\rightarrow$  Gradient  $\rightarrow$  Select the any one Gradient  $\rightarrow$  Ok.

166. How to Set the Texture in the Word Art Text?

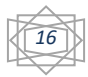

Ans: - Click on the word Art Text  $\rightarrow$  Format Menu $\rightarrow$ Word Art Styles Group $\rightarrow$ Click the Shape Fill Drop down Box $\rightarrow$  Texture  $\rightarrow$  Select the any one Texture  $\rightarrow$ Ok.

167. How to Set the Pattern in the Word Art Text?

Ans: - Click on the word Art Text  $\rightarrow$  Format Menu  $\rightarrow$  Word Art Styles Group  $\rightarrow$  Click the Shape Fill Drop down Box  $\rightarrow$  Pattern  $\rightarrow$  Select Foreground & Background color  $\rightarrow$  Select the any one Pattern  $\rightarrow$  Ok.

- 168. How to Set the Word Art Text Outline Color in Your Page?
  Ans: Click on the word Art Text → Format Menu → Word Art Styles Group → Click the Shape Outline
  Drop down Box → Select the any one color → Ok.
- 169. How to Set the Word Art Text Outline Weight in Your Page? Ans: - Click on the word Art Text → Format Menu → Word Art Styles Group → Click the Shape Outline Drop down Box → Weight → Select the any one Word Art Text Outline Weight → Ok.
- 170. How to Set the Word Art Text Outline Dashes in Your Page?
  Ans: Click on the word Art Text → Format Menu → Word Art Styles Group → Click the Shape Outline
  Drop down Box → Dashes → Select the any one Word Art Text Outline Dashes → Ok.
- 171. How to Set the Word Art Text Outline Pattern in Your Page?
  Ans: Click on the word Art Text → Format Menu → Word Art Styles Group → Click the Shape Outline
  Drop down Box → Pattern → Select Foreground & Background color → Select the any one
  Pattern → Ok.
- 172. How to Change the Word Art Text Shape in Your Page?
  Ans: Click on the word Art Text → Format Menu → Word Art Styles Group → Click the Word Art Shape
  Drop down Box → Select the any one Word Art Shape → Ok.
- 173. How to Set the Word Art Text Shadow Effects in Your Page? Ans: - Click on the word Art Text → Format Menu → Shadow Effects Group → Click the Shadow Effects Drop down Box → Select the any one Shadow Effects → Ok.
- 174. How to Set the Word Art Text Nudge Shadow (UP, DOWN, LEFT, Right) in Your Page? Ans: - Click on the word Art Text→ Format Menu→Shadow Effects Group→Click the Shadow Effects (UP, Down, Left, Right) →Ok.
- 175. How to Set the Word Art Text 3D Effects in Your Page? Ans: - Click on the word Art Text → Format Menu → 3D Effects Group → Select the any one 3D Effects → Ok.

176.How to Set the Word Art Text Tilt (UP, DOWN, LEFT, RIGHT) in Your Page? Ans: - Click on the word Art Text→ Format Menu→3D Effects Group→Tilt up, tilt Down, Tilt Left, Tilt Right →Ok.

177. How to Set the 3D Effects Color in the Word Art Text?

Ans: - Click on the word Art Text  $\rightarrow$  Format Menu $\rightarrow$  3D Effects Group $\rightarrow$  3D Effects Color $\rightarrow$ Select the any one Color  $\rightarrow$ Ok.

178. How to Set the Word Art Text Position in the Page?

Ans: - Click on the word Art Text  $\rightarrow$  Format Menu  $\rightarrow$  Arrange Group  $\rightarrow$  Click the Position Drop down Box  $\rightarrow$  Select the any one Position  $\rightarrow$  Ok.

# -: M.S. OFFICE EXCEL:-

179. How to Open the M.S. Excel program 2007?

Ans: - Start Button  $\rightarrow$  All Programs  $\rightarrow$  Microsoft Office  $\rightarrow$  Microsoft Office Excel 2007  $\rightarrow$  Ok.

180. What is the Extension File Path Name of the Excel Program 2007? Ans: - .xlsx.

181. How Many Rows & Columns in the Excel programs 2007?

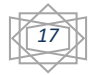

Ans: - 65536 Rows & 256 Columns.

\*\*\* Latest Versions – there are 1048576 Rows & 16384 Columns. (Last Columns in this Case is XFD & Last Rows is 1048576).

182. What is the Cell in the M.S. Excel Program?

Ans: - A Excel is the Intersection Between a Row And Column on a Spreadsheet that Starts with Cell (A1).

### -: FILE MENU / OFFICE BUTTON :-

183. How to Create the New Excel Sheet / Spreadsheet in this Program?

Ans: - File Menu / Office Button  $\rightarrow$  New  $\rightarrow$  Create $\rightarrow$  Ok.

184. How to Save the M.S. Excel File?

Ans: - File Menu / Office Button  $\rightarrow$  Save / Save AS  $\rightarrow$  Select Your Location Which Place You Won't to Save the M.S. Excel File (Desktop)  $\rightarrow$  Type Your File Name  $\rightarrow$  Save  $\rightarrow$  Ok.

185. How to Open the M.S. Excel File?

Ans: - File Menu / Office Button  $\rightarrow$  Open  $\rightarrow$  Select Your Location Which Place You Save the M.S. Excel File (Desktop)  $\rightarrow$  Select Your File  $\rightarrow$  Open  $\rightarrow$  Ok.

186. How to Print Preview the Excel File?

Ans: - File Menu / Office Button  $\rightarrow$  Click the Print Drop down Box  $\rightarrow$  Print Preview  $\rightarrow$  Ok.

187. How to Print the Excel File?

Ans: - File Menu / Office Button  $\rightarrow$  Print  $\rightarrow Ok \rightarrow$  Select Your Printer Name (PDF, M.S. XPS, One Note Etc)  $\rightarrow Ok \rightarrow Ok$ .

188. How to Set the Password in the M.S. Excel File?

Ans: - File Menu / Office Button  $\rightarrow$  Prepare  $\rightarrow$  Encrypt Document  $\rightarrow$  Type Your Password  $\rightarrow$  Ok  $\rightarrow$  Retype Your Same Password  $\rightarrow$  Ok  $\rightarrow$  Save  $\rightarrow$  Ok.

189. How to Remove the Password in the M.S. Excel File?
Ans: - File Menu / Office Button → Prepare → Encrypt Document → Remove Your Password → Ok → Save → Ok.

190. How to Close the M.S. Excel Program 2007?

Ans: - File Menu / Office button  $\rightarrow$  Close  $\rightarrow$  Ok. \*\*\*\*\*\*\* Alt + F4 \*\*\*\*\*\*\*\*\*\*

## -: HOME MENU :-

191. How to Copy & Paste the Data in the M.S. Excel Work Sheet / Spreadsheet?

Ans: - 1<sup>st</sup> Select the Excel Cell  $\rightarrow$  Home Menu  $\rightarrow$  clipboard Group  $\rightarrow$  Copy Icon  $\rightarrow$  Ok.

Then Select Your Location Which Place You Want to Paste the Data  $\rightarrow$  Right click Mouse Button on the Selected Location  $\rightarrow$  Paste  $\rightarrow$  Ok.

\*\*\*\*\*\*\*\* Select the Excel Cell  $\rightarrow$  Click the Paste Icon  $\rightarrow$  Ok.

192. How to Cut & Paste the Data in the M.S. Excel Work Sheet / Spreadsheet?

Ans: - 1<sup>st</sup> Select the Excel Cell  $\rightarrow$  Home Menu  $\rightarrow$  clipboard Group  $\rightarrow$  Cut Icon  $\rightarrow$  Ok.

Then Select Your Location Which Place You Want to Paste the Data  $\rightarrow$  Right click Mouse Button on the Selected Location  $\rightarrow$  Paste  $\rightarrow$  Ok.

\*\*\*\*\*\*\*\* Select the Excel Cell  $\rightarrow$  Click the Paste Icon  $\rightarrow$  Ok.

193. How to Change the Text Font in the M.S. Excel Program?

Ans: - 1<sup>st</sup> Select the Cell  $\rightarrow$  Home Menu  $\rightarrow$  Font Group  $\rightarrow$  Click the Font Drop down Box $\rightarrow$  Select the any one Font  $\rightarrow$  Ok.

194. How to Change the Text Font in the M.S. Excel Program?

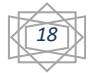

Ans: - 1<sup>st</sup> Select the Cell  $\rightarrow$  Home Menu  $\rightarrow$  Font Group  $\rightarrow$  Click the Font Size Drop down Box $\rightarrow$  Select the any one Font Size  $\rightarrow$  Ok.

195. How to Set the Bold in the Text?

Ans: - Ans: - 1<sup>st</sup> Select the Cell  $\rightarrow$  Home Menu  $\rightarrow$  Font Group  $\rightarrow$  Click the Bold Icon (B)  $\rightarrow$  Ok.

196. How to Set the Italic in the Text?

Ans: - Ans: - 1<sup>st</sup> Select the Cell  $\rightarrow$  Home Menu  $\rightarrow$  Font Group  $\rightarrow$  Click the Italic Icon (I)  $\rightarrow$  Ok.

197. How to Set the Underline in the Text?

Ans: - 1<sup>st</sup> Select the Cell  $\rightarrow$  Home Menu  $\rightarrow$  Font Group  $\rightarrow$  Click the Underline Icon ( $\underline{U}$ )  $\rightarrow$  Ok.

- 198. How to Set the All Border in the Cell? Ans: - 1<sup>st</sup> Select the Cell  $\rightarrow$  Home Menu  $\rightarrow$  Font Group  $\rightarrow$  Click the Border Drop down Box  $\rightarrow$  Select the All Border  $\rightarrow$  Ok.
- 199. How to Set the Cell Color in the M.S. Office Excel 2007?

Ans: - 1<sup>st</sup> Select the Cell  $\rightarrow$  Home Menu  $\rightarrow$  Font Group  $\rightarrow$  Click the Cell Color down Box  $\rightarrow$  Select the Any one Cell Color Which Your Need  $\rightarrow$  Ok.

- 200. How to Set the Text Color in the M.S. Office Excel 2007? Ans: - 1<sup>st</sup> Select the Cell  $\rightarrow$  Home Menu  $\rightarrow$  Font Group  $\rightarrow$  Click the Text Color down Box  $\rightarrow$  Select the Any one Text Color Which Your Need  $\rightarrow$  Ok.
- 201. How to Set the Text Align (Top Align, Middle Align, Bottom Align, Left Align, Center Align, Right Align) in the M.S. Office Excel 2007?

Ans: - 1<sup>st</sup> Select the Cell  $\rightarrow$  Home Menu  $\rightarrow$  Alignment Group  $\rightarrow$  Click the Text Align Which Your Need (Top Align, Middle Align, Bottom Align, Left Align, Center Align, Right Align)  $\rightarrow$  Ok.

202. How to Set the Text Orientation (Rotate Text Up, Rotate Text Down, Angle Clockwise, Verticl Text Etc) in the M.S. Office Excel 2007?

Ans: - 1<sup>st</sup> Select the Cell  $\rightarrow$  Home Menu  $\rightarrow$  Alignment Group  $\rightarrow$  Click the Text Orientation  $\rightarrow$  Select the any one Text Orientation Which Your Need (Rotate Text Up, Rotate Text Down, Angle Clockwise, Verticl Text Etc)  $\rightarrow$  Ok.

- 203. How to Set the Decrease Indent in the Text? Ans: - 1<sup>st</sup> Select the Cell  $\rightarrow$  Home Menu  $\rightarrow$  Alignment Group  $\rightarrow$  Click the Decrease Indent  $\rightarrow$  Ok.
- 204. How to Set the Increase Indent in the Text?

Ans: - 1<sup>st</sup> Select the Cell  $\rightarrow$  Home Menu  $\rightarrow$  Alignment Group  $\rightarrow$  Click the Increase Indent  $\rightarrow$  Ok.

205. How to Set the Wrap Text in the Text?

Ans: - 1<sup>st</sup> Select the Cell  $\rightarrow$  Home Menu  $\rightarrow$  Alignment Group  $\rightarrow$  Click the Wrap Text  $\rightarrow$  Ok.

- 206. How to Set the Merge & Center in the Cell? Ans: - 1<sup>st</sup> Select the Minimum Two (2) Cell → Home Menu → Alignment Group → Click the Merge &
- Center Drop down Box  $\rightarrow$  Select the Merge & Center  $\rightarrow$  Ok.
- 207. How to Remove / Unmerge the Cell in the Excel File?
  Ans: 1<sup>st</sup> Select the Minimum Two (2) Cell → Home Menu → Alignment Group → Click the Merge & Center Drop down Box → Select the Unmerge → Ok.
- 208. How to Set the Merge Across in the Cell?

Ans: - 1<sup>st</sup> Select the Minimum Two (2) Cell  $\rightarrow$  Home Menu  $\rightarrow$  Alignment Group  $\rightarrow$  Click the Merge & Center Drop down Box  $\rightarrow$  Select the Merge across  $\rightarrow$  Ok.

- 209. How to Set the Data Bars in the Cell?
   Ans: 1<sup>st</sup> Select the All Text & Number Cell → Home Menu → Styles Group → Click the Condition
   Formatting Drop down Box → Data Bars → Select the Any one Data Bars → Ok.
- 210. How to Set the Color Scales in the Cell?
  Ans: 1<sup>st</sup> Select the All Text & Number Cell → Home Menu → Styles Group → Click the Condition
  Formatting Drop down Box → Color Scales → Select the Any one Color Scales → Ok.
- 211. How to Set the Icon in the Excel File?

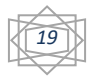

Ans: - 1<sup>st</sup> Select the All Text & Number Cell  $\rightarrow$  Home Menu  $\rightarrow$  Styles Group  $\rightarrow$  Click the Condition Formatting Drop down Box  $\rightarrow$  Icon Sets  $\rightarrow$  Select the Any one Icon Styles  $\rightarrow$  Ok.

- 212. How to Set the Table Styles in the Excel File?
  Ans: 1<sup>st</sup> Select the All Text & Number Cell → Home Menu → Styles Group → Click the Format as Table down Box → Select the Any one Table Styles → Ok.
- 213. How to Set the Cell Styles in the Excel File?
  Ans: 1<sup>st</sup> Select the All Text & Number Cell → Home Menu → Styles Group → Click the Cell Styles
  Table down Box → Select the Any one Cell Styles → Ok.
- 214. How to Insert the Cell in the M.S. Excel File?
  Ans: 1<sup>st</sup> Select the any one Cell Serial → Home Menu → Cells Group → Click the Insert Drop down
  Box → Select the Insert Cell → Ok.
- 215. How to Insert the Sheet Rows in the M.S. Excel File?
  Ans: 1<sup>st</sup> Select the any one Rows Serial → Home Menu → Cells Group → Click the Insert Drop down
  Box → Select the Insert Sheet Rows → Ok.
- 216. How to Insert the Sheet Columns in the M.S. Excel File?
   Ans: 1<sup>st</sup> Select the any one Sheet Columns Serial → Home Menu → Cells Group → Click the Insert
   Drop down Box → Select the Insert Sheet Columns → Ok.
- 217. How to Insert the New Sheet in the M.S. Excel File? Ans: - Home Menu  $\rightarrow$  Cells Group  $\rightarrow$  Click the Insert Drop down Box  $\rightarrow$  Select the Insert Sheet  $\rightarrow$  Ok.
- 218. How to Delete the Cell in the M.S. Excel File?
  Ans: 1<sup>st</sup> Select the any one Cell Serial → Home Menu → Cells Group → Click the Delete Drop down
  Box → Select the Delete Cell → Ok.
- 219. How to Delete the Sheet Rows in the M.S. Excel File?
  Ans: 1<sup>st</sup> Select the any one Rows Serial → Home Menu → Cells Group → Click the Delete Drop down
  Box → Select the Delete Sheet Rows → Ok.
- 220. How to Delete the Sheet Columns in the M.S. Excel File?
  Ans: 1<sup>st</sup> Select the any one Sheet Columns Serial → Home Menu → Cells Group → Click the Delete
  Drop down Box → Select the Delete Sheet Columns → Ok.
- 221. How to Delete the Sheet in the M.S. Excel File?

Ans:  $-1^{st}$  Select the Sheet  $\rightarrow$  Home Menu  $\rightarrow$  Cells Group  $\rightarrow$  Click the Delete Drop down Box  $\rightarrow$  Select the Delete Sheet  $\rightarrow$  Ok.

- 222. How to Set the Row Height in the M.S. Excel File? Ans:  $-1^{st}$  Select the Cells  $\rightarrow$  Home Menu  $\rightarrow$  Cells Group  $\rightarrow$  Click the Format Drop down Box  $\rightarrow$  Row Height  $\rightarrow$  Type the Row Height  $\rightarrow$  Ok.
- 223. How to Set the Column Width in the M.S. Excel File?
  Ans: -1<sup>st</sup> Select the Cells → Home Menu → Cells Group → Click the Format Drop down Box → Column Width → Type the Column Width → Ok.
- 224. How to Hide the Row in the M.S. Excel File?
  Ans: -1<sup>st</sup> Select the Cells / Rows → Home Menu → Cells Group → Click the Format Drop down Box
  → Hide & Unhide → Click the Row Hide → Ok.
- 225. How to Hide the Columns in the M.S. Excel File?
  Ans: -1<sup>st</sup> Select the Cells / Columns → Home Menu → Cells Group → Click the Format Drop down
  Box → Hide & Unhide → Click the Columns Hide → Ok.
- 226. How to Hide the Excel Spreadsheet in the M.S. Excel File?
  Ans: -1<sup>st</sup> Select the Excel Spreadsheet → Home Menu → Cells Group → Click the Format Drop down
  Box → Hide & Unhide → Click the Sheet Hide → Ok.
- 227. How to Unhide the Rows in the M.S. Excel File?

Ans: - Home Menu  $\rightarrow$  Cells Group  $\rightarrow$  Click the Format Drop down Box  $\rightarrow$  Hide & Unhide  $\rightarrow$  Click the Unhide Rows  $\rightarrow$  Ok.

- 228. How to Unhide the Columns in the M.S. Excel File?
  Ans: Home Menu → Cells Group → Click the Format Drop down Box → Hide & Unhide → Click the Unhide Columns → Ok.
- 229. How to Unhide the Sheet in the M.S. Excel File?

Ans: - Home Menu  $\rightarrow$  Cells Group  $\rightarrow$  Click the Format Drop down Box  $\rightarrow$  Hide & Unhide  $\rightarrow$  Click the Unhide Sheet  $\rightarrow$  Ok.

230. How to Rename the Sheet in the Excel Sheet?

Ans: - Home Menu  $\rightarrow$  Cells Group  $\rightarrow$  Click the Format Drop down Box  $\rightarrow$  Rename Sheet  $\rightarrow$  Type the Sheet Name  $\rightarrow$  Ok.

- 231. How to Set the Tab Color in the Excel Sheet? Ans: - Home Menu → Cells Group → Click the Format Drop down Box → Tab Color → Select the any one Tab Color → Ok.
- 232. How to Set the Sheet Password in the Excel Sheet?
  Ans: Home Menu → Cells Group → Click the Format Drop down Box → Protect Sheet → Type Your
  Password → Ok → Retype Your Same Password → Ok → Save → Ok.
- 233. How to Remove the Sheet Password in the Excel Sheet?
  Ans: Home Menu → Cells Group → Click the Format Drop down Box → Unprotect Sheet → Retype Your Same Password → Ok.
- 234. How to Filter the Excel sheet Data?
   Ans: 1<sup>st</sup> Select the Data Heading → Home Menu → Editing Group → Sort & Filter Drop down Box →
   Filter → Ok.
- 235. How to Create a New Table in the M.S. Excel Sheet? Ans: - 1st Select the Cell  $\rightarrow$  Insert Menu  $\rightarrow$  Table  $\rightarrow$  Ok.
- 236. How to Set the Picture in the M.S. Excel Sheet?
  Ans: Insert Menu → Illustration Group → Picture → Select Your Location Which Place Saved the Picture → Select the any one Picture → Insert → ok.
- 237. How to Set the Clipart Picture in the M.S. Excel Sheet?
  Ans: Insert Menu → Illustration Group →Clipart Picture → Type the Picture Name in the Search Box
  → Go → Select the any one Picture → ok.
- 238. How to Set the Different Type Shapes in the M.S. Excel Sheet?
  Ans: Insert Menu → Illustration Group →Click the Shapes Drop down Box → Select the any one Shapes → Drag & Draw the Mouse on the Excel Sheet → Ok.
- 239. How to Set the Smart Art (List, Cycle, Process etc) in the M.S. Excel Sheet?
  Ans: Insert Menu → Illustration Group → Smart Art → Select the any one Smart Art (List, Cycle, Process etc) → Ok.
- 240. How to Set the Different Type Charts (Columns, Pie, Bar etc) in the M.S. Excel Sheet?

Ans:  $-1^{st}$  Select the Data  $\rightarrow$  Insert Menu  $\rightarrow$  Charts Group  $\rightarrow$  Select the any one Charts  $\rightarrow$  Ok.

241. How to Set the Hyperlink in the M.S. Excel Program?

Ans: - 1<sup>st</sup> Select the cell  $\rightarrow$  Insert Menu  $\rightarrow$  Links Group  $\rightarrow$  Hyperlink  $\rightarrow$  Select the any one file  $\rightarrow$  Ok. Then Click the Hyperlink Cell  $\rightarrow$  Yes.

Then Show the Hyperlink File.

242. How to Create a New Text Box in the Excel Spreadsheet?

Ans: - Insert Menu  $\rightarrow$  Text Group  $\rightarrow$  Click the Text Box  $\rightarrow$  Then Drag & Draw The Mouse on the Excel Spreadsheet  $\rightarrow$  Ok.

243. How to Set the Page Header in the Excel Sheet?

Ans:  $-1^{st}$  Select the Cell  $\rightarrow$  Insert Menu  $\rightarrow$  Text Group  $\rightarrow$  Click the Header  $\rightarrow$  Ok.

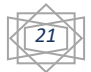

Then Show the Design Menu  $\rightarrow$  Header & Footer Group  $\rightarrow$  Click the Header Drop down Box  $\rightarrow$  Select the any one Header Style  $\rightarrow$  Ok.

244. How to Set the Page Footer in the Excel Sheet?

Ans:  $-1^{st}$  Select the Cell  $\rightarrow$  Insert Menu  $\rightarrow$  Text Group  $\rightarrow$  Click the Header  $\rightarrow$  Ok.

Then Show the Design Menu  $\rightarrow$  Header & Footer Group  $\rightarrow$  Click the Footer Drop down Box  $\rightarrow$  Select the any one Footer Style  $\rightarrow$  Ok.

245. How to Set the Word Art Style in the M.S. Excel 2007?

Ans: - Insert Menu  $\rightarrow$  Text Group  $\rightarrow$  Click the Word Art Drop down Box  $\rightarrow$  Select the any one Word Art Style  $\rightarrow$  Ok.

246. How to Create the Signature Line in the Spreadsheet?

Ans: - Insert Menu  $\rightarrow$  Text Group  $\rightarrow$  Click the Signature Line Drop down Box  $\rightarrow$  Microsoft Office Signature Line  $\rightarrow$  Then Show the Signature Line Box & Fill up the Signature Line Box (First Name, Title & Your Email Address)  $\rightarrow$  Ok.

247. How to Open the Adobe Photo Shop, Coral Draw etc in the Excel Sheet?

Ans: - Insert Menu  $\rightarrow$  Text Group  $\rightarrow$  Object  $\rightarrow$  Select the Adobe Photo Shop, Coral Draw etc  $\rightarrow$  Ok.

248. How to Set the Different Type Symbol in the M.S. Excel Program?

Ans: - Insert Menu  $\rightarrow$  Text Box  $\rightarrow$  Symbol  $\rightarrow$  Select the any one symbol  $\rightarrow$  Insert  $\rightarrow$  Close.

249. How to Set the Themes in the Excel Sheet?

Ans: - 1<sup>st</sup> Select the Cells  $\rightarrow$  Page Layout Menu  $\rightarrow$  Themes Group  $\rightarrow$  Click the Themes Drop down Box  $\rightarrow$  Select the any one Themes  $\rightarrow$  Ok.

- 250. How to Set the Colors in the Excel Sheet?
  Ans: 1<sup>st</sup> Select the Cells → Page Layout Menu → Themes Group → Click the Colors Drop down Box
  → Select the any one Color → Ok.
- 251. How to Set the Fonts in the Excel Sheet?
   Ans: 1<sup>st</sup> Select the Cells → Page Layout Menu → Themes Group → Click the Font Drop down Box → Select the any one Font → Ok.
- 252. How to Set the Page Margins in the M.S. Excel Spreadsheet?
  Ans: Page Layout Menu → Page Setup Group → Click the Page Margins Drop down Box → Select the any one Page Margin → Ok → Fax → Ok.
- 253. How to Set the Page Orientation in the M.S. Excel Spreadsheet?
  Ans: Page Layout Menu → Page Setup Group → Click the Page Orientation Drop down Box → Select the any one Page Orientation → Ok (Landscape & Portrait).
- 254. How to Set the Page Size in the M.S. Excel Spreadsheet?
  Ans: Page Layout Menu → Page Setup Group → Click the Page Size Drop down Box → Select the any one Page Size → Ok.
- 255. How to Set the Print Area in the M.S. Excel Spreadsheet?
  Ans 1st select the Cells / Table → Page Layout Menu → Page Setup Group → Click the Print Area
  Drop down Box → Print Area → Ok.
- 256. How to Delete the Print Area in the M.S. Excel Spreadsheet?
   Ans Page Layout Menu → Page Setup Group → Click the Print Area Drop down Box → Cancel Print Area → Ok.
- 257. How to Insert the Page Break in the M.S. Excel Spread Sheet?
  Ans: Page Layout Menu → Page Setup Group → Click the Page Break Drop down Box → Insert Page Break → Ok.
- 258. How to Remove the Page Break in the M.S. Excel Spread Sheet?
  Ans: Page Layout Menu → Page Setup Group → Click the Page Break Drop down Box → Remove Page Break → Ok.
- 259. How to Set the Back Ground Image in the Excel Spread sheet?

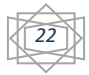

Ans: -Page Layout Menu  $\rightarrow$  Page Setup Group  $\rightarrow$  Background  $\rightarrow$  Choose Your location Which Place You Saved the Picture  $\rightarrow$  Select the any one Picture  $\rightarrow$  Insert  $\rightarrow$  Ok.

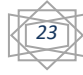

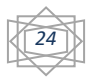

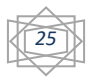

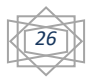